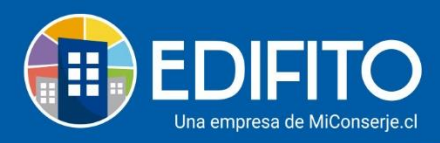

# ¿Cómo crear <u>Conferencias</u> Online en EDIFITO?

Esta opción le permite crear conferencias online con los diferentes integrantes de la comunidad como lo son: Propietarios, Residentes, Comité de Administración, Usuarios: Ejecutivos, Conserje y Guardia.

Para ver la opción de Conferencia debe ir al menú: Comunidad > Conferencia.

Al hacer click se le presentarán 3 opciones:

### **Crear Conferencia:**

Para crear una conferencia online usted deberá ingresar al menú: Copropiedad> Asambleas > Crear Conferencias.

El sitio le mostrará la siguiente pantalla:

| Clear        | conferenci      | a               |                         |                     |                 |
|--------------|-----------------|-----------------|-------------------------|---------------------|-----------------|
| Crear cont   | ferencia Inform | es              |                         |                     |                 |
| Asunto de co | onferencia      | Tipo de confi   | erencia                 |                     |                 |
| Ej: Reunión  | n de avances    | Selecciona      | tipo de conferencia 🛛 🗸 |                     |                 |
| Buscar       |                 | Copropietari    | o, Residente, C 👻       |                     | Iniciar reunión |
| 🗆 Unid       | lad 🛧           | Nombre          | 🚸 Tipo de participante  | 👳 Email             | <b>∿</b> -      |
|              |                 | Guardía Ejemplo | Conserje                | guardia@edifito.com |                 |
| - L          |                 |                 |                         |                     |                 |

Deberá ingresar:

• <u>Asunto de Conferencia</u>: Este asunto se mostrará en el correo de la invitación de la conferencia online.

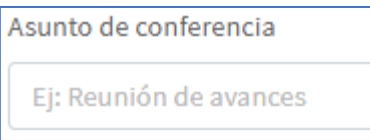

• <u>Tipo de Conferencia</u>: Seleccione el tipo de conferencia que desea crear.

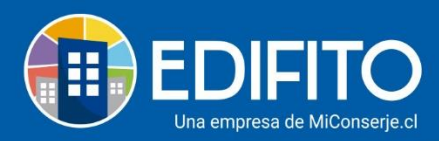

| Tipo de conferencia            |   |
|--------------------------------|---|
| Selecciona tipo de conferencia | ~ |
| Selecciona tipo de conferencia |   |
| Asamblea de comité             |   |
| Asamblea extraordinaria        |   |
| Asamblea ordinaria             |   |
| Reunión de trabajo             |   |

• <u>Buscador de invitados</u>: Podrá buscar la persona que desea invitar digitando en este campo su Unidad, Nombre, Tipo de participante o Email.

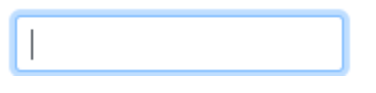

• <u>Seleccione el grupo de usuario</u>: que desea invitar: Se le desplegará un listado con todos los integrantes de este grupo, permitiéndole invitarlos a todos o algunos de ellos:

| Ejecutivo, Conser | rje, Guardi 🔻     |
|-------------------|-------------------|
| Seleccione todo   | Deseleccione todo |
| Copropietario     |                   |
| Residente         |                   |
| Comité            |                   |
| Ejecutivo         | ~                 |
| Conserje          | ~                 |
| Guardia           | -                 |

Se mostrará el listado del grupo de usuario seleccionado:

| Image: Conserje     Guardía ejemplo     Conserje     guardía 1@edifito.com       -     Conserje     Conserje     conserje@edifito.com       -     Guardía guardía     Guardía guardía     guardía@edifito.com | 0 (      | Unidad 🔥 | Nombre            | ™ Tipo de participante | ∾ Email              | ₩ |
|----------------------------------------------------------------------------------------------------|----------|----------|-------------------|------------------------|----------------------|---|
| -     Conserje     Conserje     conserje@edifito.com       2     -     Guardia guardia     Guardia     guardia@edifito.com                                                                                    | •        |          | Guardía ejemplo   | Conserje               | guardia1@edifito.com |   |
| 🗹 - Guardia guardia Guardia guardia@edifito.com                                                                                                    |          | -        | Conserje Conserje | Conserje               | conserje@edifito.com |   |
|                                                                                                    | <b>•</b> | -        | Guardia guardia   | Guardia                | guardia@edifito.com  |   |

Deberá marcar la casilla □ de los usuarios que desea enviar la invitación haciendo click en ella □> ☑

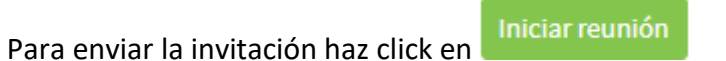

**<u>Nota</u>**: Al marcar la opción **Iniciar reunión**, se enviará la invitación al correo electronico de los invitados a la conferencia online de EDIFITO.

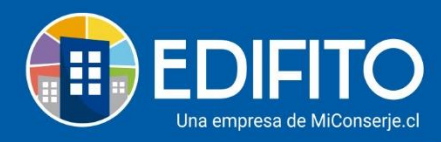

La invitación que recibirán los invitados en su Email la podrán visualizar en la siguiente imagen:

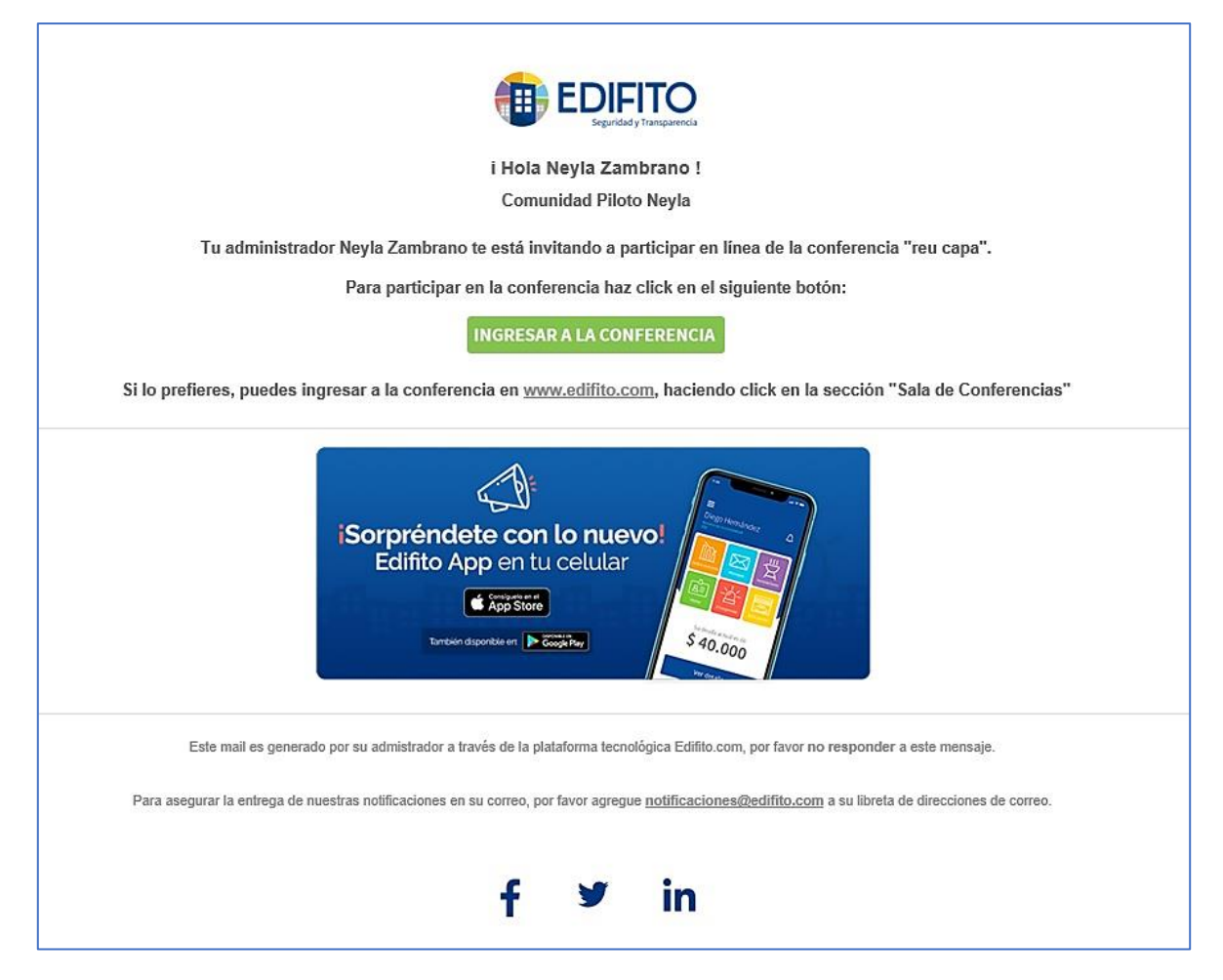

Para ingresar a la conferencia los invitados deberán hacer click en el botón:

**INGRESAR A LA CONFERENCIA** 

Otra alternativa de ingreso puede ser: que los invitados inicien sesión en EDIFITO y se dirijan en el menú a: Sala de conferencias

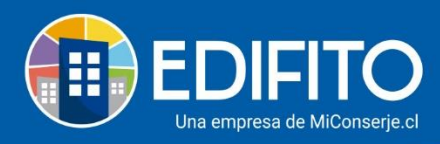

## Sala de Conferencia

En esta sección es donde se realizará la reunión virtual, la página le dirige automáticamente a la Sala de Conferencia Al iniciar la reunión.

También puede acceder a la reunión activa desde el menú: Comunidad> Conferencia > <u>Sala de</u> <u>conferencia.</u>

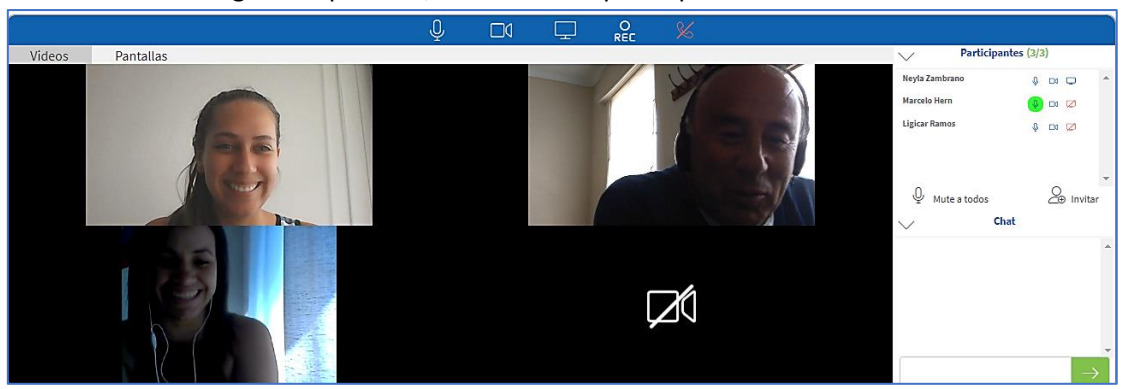

Se te mostrará la siguiente pantalla, indicando los participantes:

Ingresando a la conferencia online tiene las opciones de:

- Activar/Desactivar micrófono. 🖳
- Activar/Desactivar Cámara. 🗖
- Compartir pantalla de su computador (máximo 2 participantes al mismo tiempo). 🖵

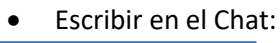

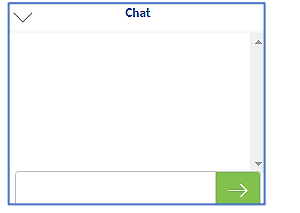

• Ver participantes activos:

| $\sim$        | Participant | es (2/3 | )  |   |
|---------------|-------------|---------|----|---|
| Neyla Zambrar | ло          | φ       |    | Q |
| Marcelo Hern  |             | ¥       | ₽Å |   |
| Ligicar Ramos |             | Φ       |    |   |
|               |             |         |    |   |

- Mute a todos los participantes
- Invitar a nuevos participantes o reenviar invitación a participantes ausentes

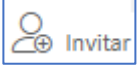

• Ver video de los demás participantes.

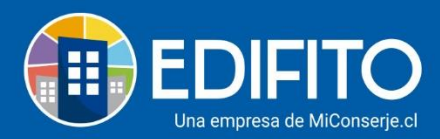

Videos

• Ver pantallas compartidas de los demás participantes.

Pantallas

• Grabar la conferencia. 🔐

**<u>NOTA</u>**: Antes de finalizar la reunión, haga click en el botón grabar para descargar o subir la grabación en el informe.

Se te mostrará la siguiente ventana, donde deberá seleccionar la opción de grabado:

| Opciones de grabado                                                                                        |                                                                                         | ×                 |
|----------------------------------------------------------------------------------------------------|-----------------------------------------------------------------------------------------|-------------------|
| 1. Puedes guardar la grabación en tu computadora<br>2. También puedes guardar el video en la plataforr     | a, haciendo clic en el botón de descarga.<br>ma Edifito haciendo clic en el botón "Subi | r grabación".     |
| NOTA: Ambas opciones te permitirán ver el video ca<br>archivo en esta instancia, no tendrás la opción de h | ada vez que lo necesites, pero si no sube<br>acerlo más adelante.                       | es o descargas el |
|                                                                                                    | Descargar grabación                                                                     | Subir grabación   |
|                                                                                                    | 8                                                                                       |                   |

Para finalizar la reunión para todos, haga click en el icono:

### Informe de Conferencia

En esta sección podrá ver los informes de las conferencias realizadas, con datos como: Asunto, Moderador, Tipo de conferencia, Participantes, Fecha de creación, Inicio, Término, Duración, Acciones.

Para ingresar a los informes deberá ir al menú: Comunidad > Conferencia > Informe de Conferencia.

Le aparecerá la siguiente pantalla:

| opropiedad / Asambleas / Informe Conferencia 🏠 |                                         |               |                        |              |          |            |           |
|------------------------------------------------|-----------------------------------------|---------------|------------------------|--------------|----------|------------|-----------|
| Informe de conf                                | erencia                                 |               |                        |              |          |            |           |
| Crear conferencia Inform                       | nes                                     |               |                        |              |          |            |           |
| dd - mm - aaaa                                 | dd - mm - aaaa                          | Buscar        |                        |              |          |            |           |
| Buscar                                         |                                         |               |                        |              |          |            |           |
| Asunto 🔶 Moderador                             | <ul> <li>Tipo de conferencia</li> </ul> | Participantes | + Fecha de creación    | 🕂 İnicio 🕂 T | érmino 🛧 | Duración 🕁 | Acciones  |
| conferencia Neyla Zambra                       | no Reunión de trabajo                   | 1/2           | 02/03/2022             | 17:12 1      | 7:13     | 0 minutos  | ©₹        |
| Mostrando registros del 1 al 2 d               | e un total de 2 registros               | M             | ostrar 25 \$ registros |              |          | Anterior 1 | Siguiente |

Podrá buscar los informes por:

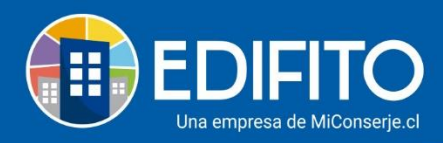

• Fecha de creación:

| d                              | ld-mm-aaa      | a 🗖                   |               | dd-mm-aa              | aa         |         | Βι         | ıscar                |
|--------------------------------|----------------|-----------------------|---------------|-----------------------|------------|---------|------------|----------------------|
| • Tex                          | to:            |                       |               |                       |            |         |            |                      |
| Neyla                          |                |                       |               |                       |            |         |            |                      |
| Asunto 🛧                       | Moderador      | 🛧 Tipo de conferencia | Participantes | s 🕂 Fecha de creación | 🛧 Inicio 🛧 | Término | ∧ Duración | ☆ Acciones           |
| reu manual                     | Neyla Zambrano |                       | 0/2           | 11/06/2020            | 09:59      | -       | -          | ∞⊥                   |
| continuación<br>manual Edifito | Neyla Zambrano |                       | 0/2           | 11/06/2020            | 12:22      | -       | -          | ∞⊥                   |
| manual                         | Nevla Zambrano |                       | 0/2           | 12/06/2020            | 12:32      | -       | -          | $\odot$ $\downarrow$ |

Para ver el informe detallado de la reunión haga click en el icono <sup>O</sup> en "Acciones"

| Crear conferencia Informe                                                                                                    | Informe conferencia                |                                      |                                                                                                    |                                              |
|----------------------------------------------------------------------------------------------------|------------------------------------|--------------------------------------|----------------------------------------------------------------------------------------------------|----------------------------------------------|
| esumen<br>eunión de la conferencia: reu ca<br>eunión de trabajo<br>cha de la conferencia: 01/03/2021<br>) Inicio: 10:19 ☉ Fin: 11:52<br>) Duración: 93 minutos | pa                                 | Asistencia<br>Presentes<br>Ausentes  | Tipos de participantes<br>Copropietari<br>Residente<br>Comité<br>Ejecutivos<br>Conserje<br>Guardias | io                                           |
|                                                                                                    |                                    |                                      |                                                                                                    |                                              |
| Unidad ↑ Usuario                                                                                                    | ∱ Email                            | ∱ <sup>*</sup> Tipo de parti         | cipante 🛧 Ingreso                                                                                   | Descargar Excel                              |
| Unidad ↑ Usuario<br>- Neyla Zambrano                                                                                                    | ★ Email<br>neyla.zambrano@edifito. | ↑ <sup>*</sup> Tipo de parti<br>.com | cipante                                                                                             | Descargar Excel<br>participación  93 minutos |

Se mostrará la siguiente pantalla con el detalle de la reunión:

Para descargar el <u>chat</u> haga click en icono:  $\stackrel{\checkmark}{\rightharpoonup}$  en "Acciones"

Para descargar una reunión grabada haga click en el icono: Ď en "Acciones"

# ¡Has finalizado con éxito la guía Conferencia Online! 🦄

Tu trabajo más fácil y seguro con Edifito.